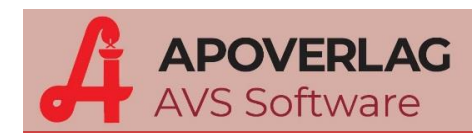

# **AVS - Gemeinschaftsbestellung**

(1.7.9\_431, 05.02.2020)

#### Fechnische Voraussetzung und Einstellungen im AVS

- Die teilnehmenden Apotheken müssen per VPN o. Ä. vernetzt sein. Diesbezüglich kontaktieren Sie bitte Ihren System-Betreuer.
- In den AVS-Betriebsdaten müssen die jeweiligen Apotheken als Partner-Apotheke angelegt werden. Ggf. kann man die Abfrage der Lagerstände und Verkäufe für die jeweiligen Partner-Apotheken erlauben.

Auch die eigene Apotheke kann optional als Partner-Apotheke angelegt werden, damit diese bei der Gemeinschaftsbestellung berücksichtigt wird.

• Für die automatisierte Erstellung von Lieferscheinen oder Sonderverkäufen an die Partner-Apotheken kann man in den Betriebsdaten die entsprechenden Kunden hinterlegen. Dies ist nur in dem AVS notwendig, über welches die Gemeinschaftsbestellung abgewickelt wird.

| 📰 Beti              | Betriebsdaten Apotheke 😑 🔀                                                                                                    |                |               |      |         |           |                 |   |                   |  |  |  |  |  |
|---------------------|----------------------------------------------------------------------------------------------------|----------------|---------------|------|---------|-----------|-----------------|---|-------------------|--|--|--|--|--|
| 9                   |                                                                                                    | <b>ļ</b>       |               |      |         | Kennwörte | r in Klarschrif | t | Åndern            |  |  |  |  |  |
| <u>A</u> llge<br>Pa | Igemein       Sonstiges       Bankverb.       Logo       Rezeptabr.       Rechnungsw.       Zugangsdaten I       Zugangsdaten II       Partner-Apo.       Bearb.         Partner-Apotheken                                                                                         |                |               |      |         |           |                 |   |                   |  |  |  |  |  |
|                     | Betr.Nr. Apotheke IP-Adresse Port Service-Name Benutzer Kennwort Dlg. Art. Kunde                                                                                                    |                |               |      |         |           |                 |   |                   |  |  |  |  |  |
| <b>∽</b>            | 00000                                                                                                    | <b>V</b>       | MARIEN-APOTHE |      |         |           |                 |   |                   |  |  |  |  |  |
| <b> </b>   <b>∨</b> | BERG-APOTHEKE                                                                                                    |                |               |      |         |           |                 |   |                   |  |  |  |  |  |
| <b>`</b>            | omos.                                                                                                    | STADT-APOTHEKE | 10.1.0.7      | 1521 | avsprod | AVS       | AVS             |   | STADT-APOTHEKE    |  |  |  |  |  |
| -                   |                                                                                                    |                |               |      |         |           |                 |   |                   |  |  |  |  |  |
|                     | <b>.</b>                                                                                                    |                |               |      |         |           |                 |   | Verbindung testen |  |  |  |  |  |
| Zu<br>V             | Zugriffsberechtigungen für Partner-Apotheken         Abfrage Lagerstand erlaubt       eingeschränkt auf IP-Adresse:         Abfrage kumulierte Verkäufe erlaubt       eingeschränkt auf IP-Adresse:         Abfrage Verkäufe je Kunde erlauben       eingeschränkt auf IP-Adresse: |                |               |      |         |           |                 |   |                   |  |  |  |  |  |
|                     |                                                                                                    |                |               |      |         |           |                 |   |                   |  |  |  |  |  |

• Optional kann für die Gemeinschaftsbestellung eine separate AVS-Instanz am Apotheken-Server installiert werden. Dadurch würden die Gemeinschaftsbestellungen div. Statistiken und Auswertungen der öffentlichen Apotheke nicht beeinflussen.

Aus technischer Sicht kann die Gemeinschaftsbestellung jedoch auch über das AVS der öffentlichen Apotheke abgewickelt werden.

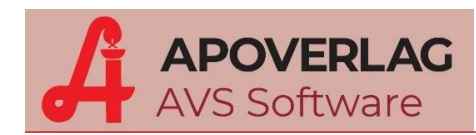

#### > Mandanteneinstellungen

 Mit dem gleichnamigen Mandantenparameter kann definiert werden, ob man 'für Gemeinschaftsbestellungen Lieferscheine für Sonderverkäufe erstellen' will, oder generell normale Lieferscheine generiert werden sollen.

Sonderverkäufe haben keine Auswirkung auf die Bestelloptimierung und können bei div. Auswertungen ausgeschlossen werden. Wenn die Gemeinschaftsbestellung nicht über eine separate AVS-Instanz durchgeführt wird, ist es sinnvoll diesen Parameter zu aktivieren.

Die Aktivierung dieses Parameters ist dann sinnvoll, wenn für die eigene Apotheke kein Teilauftrag erstellt wird. Die Bestellmenge für die eigene Apotheke kann dann in die Gesamtbestellmenge einfließen, ohne dass die Summe der Teilmengen der Gesamtmenge entsprechen muss. In diesem Fall wird für die eigene Apotheke kein Lieferschein erstellt.

Die Kennzeichnung erfolgt im Menüpunkt 'Einstellung - Mandant', Folder 'WaWi. II' unter 'diverse Einstellungen'.

| 🔚 Parameter Mandanten                                                                                 | - X                                                                                                    |
|----------------------------------------------------------------------------------------------------|----------------------------------------------------------------------------------------------------|
|                                                                                                    | Kennwörter in Klarschrift Åndern                                                                       |
| <u>A</u> llg. <u>Sonst I</u> So <u>n</u> st II Tara I Tara II Tara III <u>K</u> und.kart. <u>R</u> ez | .abr. <u>W</u> aWi. I WaWi. II Rech.w. I Rech.w. II Kart./e <u>x</u> t. Lager/Blister <u>B</u> earb. ↓ |
| diverse Einstellungen                                                                                 |                                                                                                    |
| Artikel beim Hinzufügen einer Bestellposition optimieren                                              | Hinweis bei Bestellmengen über 100 Stück                                                               |
| Buchungstext bei Lagerstandsänderung Pflicht                                                          | Berücksichtigung des Lieferanten bei Überprüfung der WAFO-Einträge                                     |
| ABDA-Artikel über Sammelauftrag bestellen                                                             | 🔲 aufsteigende Reihenfolge bei horizontal dargestellten Bewegungsdaten                                 |
| Personal-Codes verpflichtend verwenden                                                                | ☑ manuelle Eingabe der Personalnummer zulassen                                                         |
| zurückgestellte Aufräge ausblenden                                                                    | vordatierte Aufträge bei Zuweisung aus Sammelauftrag nicht berücksichtigen                             |
| I Hinweis auf 'wird billiger ab' anzeigen                                                             | GH-Aktionen automatisch anzeigen                                                                       |
| I Erfassung Eigenverbrauch pro Gesellschafter                                                         | Hinweis auf anderen Hauptlieferanten im Sammelauftrag nicht anzeigen                                   |
| 🔲 Inventur: AEP für Einwieger nicht aus Wareneingangskartei                                           | WWKS2: Ablaufdaten vom Automaten live abfragen                                                         |
| Mehrere gleichzeitig aktive Inventuren zulassen                                                       |                                                                                                    |
| Bestellmenge hei 'wird hilliger ab' aligustieren                                                      | bevorzugter Lieferant für                                                                              |
| Zurückstellen mit voraussichtlichem Lieferdatum                                                       | Sofortbestellung: Kühlware: Suchtmittel:                                                               |
| V Notbestellung für Direktbesteller bei Unterschreiten von 34 %                                       | des MLB ab einem MLB von 3                                                                             |
| zurückgestellte Aufträge bei Überprüfung auf vorhandene Bestell                                       | ungen nicht berücksichtigen                                                                            |
| 🗍 Überprüfung auf vorhandene Bestellungen bei Abholern nicht du                                       | rchführes 🛛 🗹 Keine Prüfung auf Teilmengen bei Gemeinschaftsbestellungen                               |
| I Hinweis auf im Bestellauftrag bereits vorhandenen Artikel anzeig                                    | en                                                                                                    |
| Zusatzinfo Artikel in offenen Bestellungen und im Sammelauftrag                                       | g in eigenem Fenster anzeigen                                                                          |
| Notbestellung auch auslösen, wenn Artikel in der WAFO                                                 | 🕼 für Gemeinschaftsbestellungen Lieferscheine für Sonderverkäufe erstellen                             |
| Eingabe Ablaufdatum beim Zubuchen aus WAFO                                                            |                                                                                                    |
| Bestellmenge beim Zuweisen aus Sammelauftrag bei Unterschreitu                                        | ung des MIB erhöhen: 💿 Ja 💿 Nein 💿 Nach Bückfrage                                                      |
|                                                                                                    |                                                                                                    |

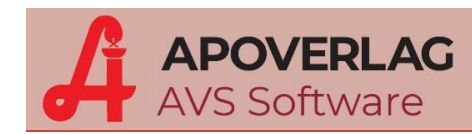

#### > Vorbereitung der Teilaufträge in den Partner-Apotheken

Die Teilaufträge werden zunächst wie normale Bestellaufträge in den jeweiligen Partner-Apotheken angelegt. Jede Partner-Apotheke gibt hier die selbst benötige Bestellmenge ein.

Nachdem der Bestellauftrag fertig bearbeitet und gespeichert wurde, ist dieser über die Zusatzfunktionen als 'Teilauftrag für Gemeinschaftsbestellung' zu kennzeichnen.

Auch für die eigene Apotheke kann ein Teilauftrag entsprechend angelegt werden.

| Auft                                                                                                    | rag 21 - 25.04 | .2019 | (Offen)                           |                                                   |      |           | Erweitertes Löschen                                              |  |  |  |
|----------------------------------------------------------------------------------------------------|----------------|-------|-----------------------------------|---------------------------------------------------|------|-----------|------------------------------------------------------------------|--|--|--|
|                                                                                                    |                |       |                                   |                                                   |      |           | Positionen mit Bestellmenge 0 löschen                            |  |  |  |
| θ                                                                                                    | S 🙆            | E     | 1 fixe Bestellmenge:              |                                                   |      |           | EAN- <u>E</u> tikette Ctrl+E                                     |  |  |  |
|                                                                                                    | le cale        |       |                                   | _                                                 | _    |           | Offene Bestellungen Ctrl+C                                       |  |  |  |
| Auttra                                                                                                    | g Detail S     | ende  | protokoll                         |                                                   |      |           | Liefermenge bestätigen Ctrl+M                                    |  |  |  |
| Datur                                                                                                    | n: 25.04.201   | 9     | Lieferant 2 PHO PHOENIX ARZN      | EIWARI                                            | ENGF | OSSHAN    | Lagerort zuweisen Ctrl+                                          |  |  |  |
| LsNr.:                                                                                                    |                |       | Rückruf 🛛 Rücksendung Rabatt      | %                                                 | P    | ositionen | EAN-Etiketten gesamt                                             |  |  |  |
| PhZNr. Artikel BMg. Preisetiketten gesamt                                                                                         |                |       |                                   |                                                   |      |           |                                                                  |  |  |  |
| •         0726398         ?         ADALAT RET FTBL 20MG         20         ST         10         Positionen in Datei exportieren |                |       |                                   |                                                   |      |           |                                                                  |  |  |  |
| <b>→</b>                                                                                                    | 3515532        |       | ASPIRIN C BRTBL                   | 40                                                | ST   | 20        | Positionen aus Datei importieren Ctrl+                           |  |  |  |
| → 3931414 NEO-ANGIN KIRSCHE ZUFR PAS 24 ST 20 Lagerstand korrigieren                                                              |                |       |                                   |                                                   |      |           |                                                                  |  |  |  |
| <b>→</b>                                                                                                    | 4225322        |       | PANTIP MSR TBL 20MG               | 90                                                | ST   | 50        | Bewegungen (Monatssummen) anzeigen                               |  |  |  |
| <b>→</b> !                                                                                                    | 3516520        |       | PANTOPRAZOL 1A MSR TBL 20MG       | AZOL 1A MSR TBL 20MG 14 ST 20 Bewegungen (Detail) |      |           |                                                                  |  |  |  |
| <b>→</b>                                                                                                    | 0033318        |       | MARCOUMAR TBL 3MG                 | 25                                                | ST   | 20        | Abholschein anzeigen Ctrl+A                                      |  |  |  |
| <b>→</b>                                                                                                    | 1253683        | A     | ZYRTEC FTBL 10MG                  | 30                                                | ST   | 10        | Wafo anzeigen                                                    |  |  |  |
| <b>→</b>                                                                                                    | 1258551        |       | MEXALEN SUPP 1000MG               | 6                                                 | ST   | 10        | Produkt suchen Ctrl+5                                            |  |  |  |
|                                                                                                    |                |       |                                   |                                                   |      |           | GH-Aktionen Ctrl+C                                               |  |  |  |
| •                                                                                                    | 1              |       |                                   |                                                   |      |           | Umwandlung Bestellposition Ctrl+                                 |  |  |  |
| MEXA                                                                                                    | ALEN SUPP      | 1000  | MG 6ST WVZ: 1 RZ: + EKO: G KZ: AV | /P: 2,60                                          | LStd | :1        | Erweiterte Suche                                                 |  |  |  |
| 2 Pac                                                                                                    | kungen pro     | Vers  | chreibung                         |                                                   |      |           | Auftrag als Teilauftrag für Gemeinschaftsbestellung kennzeichnen |  |  |  |
|                                                                                                    |                |       |                                   |                                                   |      |           | Kennzeichen Teilauftrag Gemeinschaftsbestellung entfernen        |  |  |  |
|                                                                                                    | 04/18 05/      | 18    | 06/18 07/18 08/18 09/18 10/18     | 11/18                                             | 12   | /18 01    | Import Bestelldaten Partner-Apotheken                            |  |  |  |
| Teilmengen anzeigen/bearbeiten                                                                                                    |                |       |                                   |                                                   |      |           |                                                                  |  |  |  |
| •                                                                                                    | 0              | 0     |                                   |                                                   | 0    | U         | Erstellung Lieferscheine                                         |  |  |  |
|                                                                                                    |                | _     |                                   |                                                   | _    |           | Erfassung Chargennummern Ctrl+N                                  |  |  |  |
|                                                                                                    |                |       |                                   |                                                   |      |           | Serializionungedatan Shifty (trl.)                               |  |  |  |

In der Auftragsübersicht ist der Teilauftrag anschließend mit dem Kennzeichen 'gb' (klein geschrieben) versehen.

| Beste | llungen Übersicht                                                                                                    |               |                 |                                           |              |        |        | -                       |
|-------|----------------------------------------------------------------------------------------------------|---------------|-----------------|-------------------------------------------|--------------|--------|--------|-------------------------|
| )     | A      A     A  A     A     A | <b>•</b> t    | ei bestellten / | Aufträgen das Bestelldatum als Auftragsda | tum verw     | enden  | 1 3    | Blätte                  |
| 1     |                                                                                                    | Auftr.<br>Nr. | Datum           | Lieferant                                 | Anz.<br>Pos. | Wert   | Kennz. | - Auftrag<br>Bearbeiten |
|       | Sammelauftrag (6)                                                                                                    |               |                 |                                           |              |        |        | - cT                    |
|       | Sofortbestellung (3)                                                                                                    |               |                 |                                           |              |        |        | Senden                  |
|       | Wafo (5)                                                                                                    |               |                 |                                           |              |        |        | cS                      |
| •     | Offen (3)                                                                                                    |               |                 |                                           |              |        |        |                         |
|       |                                                                                                    | 11            | 26.04.2019      | JACOBY GM PHARMA GMBH                     | 9            | 452,50 |        | l.,                     |
|       |                                                                                                    | VI1           | 26.04.2019      | VICHY (COSMETIQUE ACTIVE)                 | 3            | 211,12 |        | Zubuchen                |
|       |                                                                                                    | 21            | 25.04.2019      | PHOENIX ARZNEIWARENGROSSHA                | 8            | 671,20 | gb     | CZ.                     |
|       | Ausgeblendet (0)                                                                                                    |               |                 |                                           |              |        |        | Verschieben             |
|       | Zurückgestellt (0)                                                                                                    |               |                 |                                           |              |        |        | CD                      |
| -     | Bestellt (2)                                                                                                    |               |                 |                                           |              |        |        |                         |
|       |                                                                                                    | 41            | 26.04.2019      | HERBA CHEMOSAN APOTHEKER A                | 8            | 309,92 |        | Neu                     |
|       |                                                                                                    | 991           | 26.04.2019      | Lieferant unbekannt                       | 3            | 56,26  |        | F5                      |

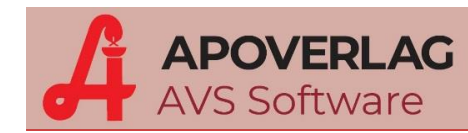

### > Anlegen der Gemeinschaftsbestellung

In dem AVS, das für die Gemeinschaftsbestellung vorgesehen ist, muss zunächst über die Zusatzfunktionen der Bestellübersicht ein neuer Auftrag für die Gemeinschafsbestellung angelegt werden.

| 🔄 Bestellungen Übersicht |             |                               |                                       |                | . 23        |
|--------------------------|-------------|-------------------------------|---------------------------------------|----------------|-------------|
|                          |             | _                             |                                       |                | Blättern    |
|                          | 🗌 be        | i bestellten Aufträgen das Be | Auftrag bearbei <u>t</u> en           | Ctrl+T         |             |
|                          |             |                               | Auftrag <u>d</u> rucken               | Ctrl+P         | Auftrag     |
|                          | Auftr.      | Datum                         | Bestellschein anzeigen                |                | Rearbeiten  |
| Sammalauftrag (6)        | INI.        |                               | Auftrag <u>s</u> enden                | Ctrl+S         | cT          |
| Sammelaultrag (6)        |             |                               | Auftrag <u>z</u> ubuchen              | Ctrl+Z         | Senden      |
| Solonbestellung (5)      |             |                               | Auftrag verschie <u>b</u> en          | Ctrl+B         | cS          |
| - Offen (0)              |             |                               | Zusatzinfo Auftrag                    | F9             |             |
| Ausgeblendet (0)         |             |                               | Auftrag als 'bestellt' kennzeichnen   |                |             |
| Zurückgestellt (0)       |             |                               | Auftrag als 'offen' kennzeichnen      |                | Zubuchen    |
| - Bestellt (0)           |             |                               | Auftrag zurückstellen                 |                | cZ          |
| Ausgeblendet (0)         |             |                               | Rückstellung Auftrag <u>a</u> ufheben |                | Verschieben |
| Zurückgestellt (0)       |             |                               | Auftrag ausblenden                    |                |             |
| + Zugebucht              |             |                               | Auftrag einblenden                    |                |             |
|                          |             |                               | Anlage Bestellauftrag für Gemeinscha  | aftsbestellung | Neu<br>F5   |
|                          |             |                               | Ablaufdaten erfassen                  |                | Lässhan     |
|                          |             |                               | Erfassung PiccoLink                   |                | Entf        |
|                          |             |                               | Warenübernahme Automat                |                | Info        |
|                          |             |                               | Warenübernahme PiccoLink              |                | F9          |
| Einschränkung            |             |                               | Positionen in Datei exportieren       |                |             |
| Lieferant                |             |                               | Positionen aus Datei importieren      |                |             |
| Artikel:                 |             |                               | Erstellung Lieferschein(e)            |                |             |
| LsNr.:                   | nz. Pos.: v | on: bis:                      | NR nachträglich erfassen              |                |             |
| Sammelauftrag            | Wafo        |                               | Übersicht aktualisieren               | Ctrl+M         | Apotheke    |

Nach Eingabe des Lieferanten kann dieser Auftrag abgespeichert werden. Dieser Auftrag hat in der Auftragsübersicht anschließend das Kennzeichen 'GB' (groß geschrieben).

| estellungen Übersicht |               |                  |                                           |              |        |        | -                     |
|-----------------------|---------------|------------------|-------------------------------------------|--------------|--------|--------|-----------------------|
|                       | 🗆 t           | oei bestellten i | Aufträgen das Bestelldatum als Auftragsda | atum verv    | venden | 1      | Blätte                |
|                       | Auftr.<br>Nr. | Datum            | Lieferant                                 | Anz.<br>Pos. | Wert   | Kennz. | Auftrag<br>Bearbeiten |
| Sammelauftrag (6)     |               |                  |                                           |              |        |        | CI                    |
| Sofortbestellung (3)  |               |                  |                                           |              |        |        | Senden                |
| Wafo (5)              |               |                  |                                           |              |        |        | cS                    |
| - Offen (1)           |               |                  |                                           |              |        |        |                       |
|                       | 21            | 26.04.2019       | PHOENIX ARZNEIWARENGROSSHA                | 0            |        | GB     | -                     |
| Ausgeblendet (0)      |               |                  |                                           |              |        |        | Zubuchen              |
| Zurückgestellt (0)    |               |                  |                                           |              |        |        | - <u> </u>            |
| - Bestellt (0)        |               |                  |                                           |              |        |        | Verschieben           |
| Ausgeblendet (0)      |               |                  |                                           |              |        |        | СВ                    |
| Zurückgestellt (0)    |               |                  |                                           |              |        |        | -                     |
| + Zugebucht           |               |                  |                                           |              |        |        | Neu                   |
|                       |               |                  |                                           |              |        |        | F5                    |

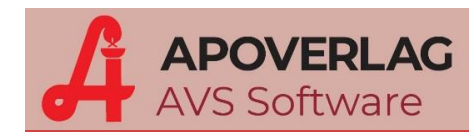

## > Importieren der Teilaufträge in die Gemeinschaftsbestellung

Im geöffneten Gemeinschaftsbestellungs-Auftrag kann über die Zusatzfunktionen der Import der Teilaufträge aus den Partner-Apotheken gestartet werden.

| 🖭 Auftrag | 21 - 26.04.20 | 19 (Offen) | Gemeins             | chaftsbest | ellung     |           |       |     |           |   | Erweitertes Löschen                                           |        | · Σ3 |
|-----------|---------------|------------|---------------------|------------|------------|-----------|-------|-----|-----------|---|---------------------------------------------------------------|--------|------|
|           | a 🔊 🛛         |            |                     |            | _          |           |       |     |           |   | Positionen mit Bestellmenge 0 löschen                         |        |      |
|           | 20            | 9 d        |                     |            | ixe Bestel | llmenge:  |       |     |           |   | EAN- <u>E</u> tikette                                         | Ctrl+E |      |
|           | Detail Com    |            |                     |            |            |           |       |     |           |   | <u>O</u> ffene Bestellungen                                   | Ctrl+O |      |
| Auttrag   | Detail Sen    | aeprotokoi |                     |            |            |           |       |     |           |   | liefermenge bestätigen                                        | Ctrl+M |      |
| Datum:    | 26.04.2019    | Liefera    | nt <mark>2</mark> P | Ю          | PHOEN      | NIX ARZNE | IWARE | NGF | ROSSHA    |   | Lagerort zuweisen                                             | Ctrl+L |      |
| LsNr.:    |               | Rück       | ruf 🗌 R             | ücksendı   | ung R      | abatt:    | %     | P   | ositioner |   | EAN-Etiketten gesamt                                          |        |      |
|           | PhZNr.        |            |                     | Artikel    |            |           |       |     | BMg.      | 1 | Preisetiketten gesamt                                         |        |      |
|           |               |            |                     |            |            |           |       |     |           | 1 | Positionen in Datei exportieren                               |        | n    |
|           |               |            |                     |            |            |           |       |     |           | 1 | Positionen aus Datei <u>i</u> mportieren                      | Ctrl+I |      |
|           |               |            |                     |            |            |           |       |     |           | ] | agerstand korrigieren                                         |        |      |
|           |               |            |                     |            |            |           |       |     |           |   | Bewegungen (Monatssummen) anzeigen                            |        |      |
|           |               |            |                     |            |            |           |       |     |           |   | Bewegungen (Detail)                                           |        | -    |
|           |               |            |                     |            |            |           |       |     |           |   | Abholschein anzeigen                                          | Ctrl+A |      |
|           |               |            |                     |            |            |           |       |     |           |   | Nafo anzeigen                                                 |        |      |
|           |               |            |                     |            |            |           |       |     |           |   | Produkt suchen                                                | Ctrl+S |      |
|           |               |            |                     |            |            |           |       |     |           |   | GH-Aktionen                                                   | Ctrl+G |      |
| •         |               |            |                     |            |            |           |       |     |           |   | Jmwandlung Bestellposition                                    | Ctrl+Y |      |
|           |               |            |                     |            |            |           |       |     |           |   | Erweiterte Suche                                              |        | n    |
|           |               |            |                     |            |            |           |       |     |           |   | Auftrag als Teilauftrag für Gemeinschaftsbestellung kennzeich | inen   |      |
|           |               |            |                     |            |            |           |       |     |           |   | Kennzeichen Teilauftrag Gemeinschaftsbestellung entfernen     |        | ikel |
| 04/       | 18 05/18      | 06/18      | 07/18               | 08/18      | 09/18      | 10/18     | 11/18 | 12  | /18 01    | • | mport Bestelldaten Partner-Apotheken                          |        |      |
|           |               | -          |                     |            |            |           |       | -   | _         |   | Teilmengen anzeigen/bearbeiten                                |        | 1    |
|           |               |            |                     |            |            |           |       |     |           |   | Erstellung Lieferscheine                                      |        |      |
|           |               |            |                     |            |            |           |       |     |           |   | Erfassung Chargennummern                                      | Ctrl+N |      |
|           |               |            |                     |            |            |           |       | _   |           |   | Serialisierungsdaten Shift-                                   | Ctrl+X |      |
| Eingabe   | zelle         |            |                     |            |            |           |       |     |           |   |                                                               |        |      |

In der folgenden Maske sind nun die einzelnen Partner-Apotheken mit den jeweiligen Teilaufträgen ersichtlich. Nach Markierung der gewünschten Apotheke und des entsprechenden Auftrags wird der Import über den Ausführen Button gestartet.

| Ge | meir | nschaftsbest | tellunge | en - Import Be  | stelldaten aus Partnerapothe | ken            |        | 23 |  |  |  |  |  |  |
|----|------|--------------|----------|-----------------|------------------------------|----------------|--------|----|--|--|--|--|--|--|
| (  | 9    |              |          |                 |                              |                |        |    |  |  |  |  |  |  |
| Γ  | Part | tnerapothek  | en       |                 |                              |                |        |    |  |  |  |  |  |  |
|    |      | Betr.Nr.     |          |                 | Apotheke                     |                |        |    |  |  |  |  |  |  |
|    |      | 99990        | BERG     | APOTHEKE        |                              |                |        |    |  |  |  |  |  |  |
|    |      | 99993        | STAD     | T-APOTHEKE      | E                            |                |        |    |  |  |  |  |  |  |
|    |      | 99999        | MARI     | MARIEN-APOTHEKE |                              |                |        |    |  |  |  |  |  |  |
|    |      |              |          |                 |                              |                |        |    |  |  |  |  |  |  |
|    |      |              |          |                 |                              |                |        |    |  |  |  |  |  |  |
|    |      |              |          |                 |                              |                |        |    |  |  |  |  |  |  |
|    |      |              |          |                 |                              |                |        |    |  |  |  |  |  |  |
| _  | Reel | tellaufträge |          |                 |                              |                |        |    |  |  |  |  |  |  |
|    |      | lenaunaye    |          | 1               |                              |                |        |    |  |  |  |  |  |  |
|    |      | Auftrage     | snr.     | Datum           | Lieferant                    | Anzahl Artikel | Wert   | _  |  |  |  |  |  |  |
|    |      | 22           |          | 26.04.2019      | PHO                          | 8              | 740,80 |    |  |  |  |  |  |  |
|    |      |              |          |                 |                              |                |        |    |  |  |  |  |  |  |

Nachdem der Import für die jeweiligen Partner-Apotheken durchgeführt wurde, wechselt der Status der Teilaufträge in den Partnerapotheken von 'Offen' auf 'Bestellt'.

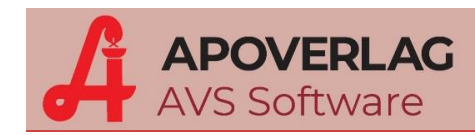

#### Kontrolle und Senden der Gemeinschaftsbestellung

Nach erfolgreichem Import ist in der Gemeinschaftsbestellung die gesamte Bestellmenge aller Partner-Apotheken ersichtlich.

Korrigiert man ggf. die Bestellmenge (z.B. wegen Großhandelsaktionen), öffnet sich anschließend die Maske 'Gemeinschaftsbestellung - Teilmengen'. Hier besteht die Möglichkeit die Teilmengen anzupassen. Je nach Einstellung des entsprechenden Mandanten-Parameters muss die Summe der Teilmenge danach der Gesamtbestellmenge entsprechen.

Ist der Mandanten-Parameter 'keine Prüfung auf Teilmengen bei Gemeinschaftsbestellung' aktiviert, kann die Bestellmenge der eigenen Apotheke durch Erhöhung der Gesamtbestellmenge eingegeben werden. Die Teilmengen kann man auch über die Zusatzfunktion 'Teilmengen anzeigen/bearbeiten' aufrufen.

| 🔚 A      | uftra                                                                        | g 23 - 26.04 | .2019 (     | Offen) | - G   | eme  | einschaftsbestellung |             |         |      |          |       |                 |          |   |           |   |          |     | - 23              |
|----------|------------------------------------------------------------------------------|--------------|-------------|--------|-------|------|----------------------|-------------|---------|------|----------|-------|-----------------|----------|---|-----------|---|----------|-----|-------------------|
| G        |                                                                              | چ 😒          |             |        |       | Ø    | fi <u>x</u> e Be     | stellmenge: |         |      |          |       |                 | Wa<br>fo |   | )         |   | 2        |     | Åndern            |
| Auf      | trag                                                                         | Detail S     | <u>ende</u> | protok | oll   |      |                      |             |         |      |          |       |                 |          |   |           |   |          |     |                   |
| Dat      | um:                                                                          | 26.04.201    | 9           | Liefer | ant   | 2    | PHO PHO              | DENIX ARZNI | EIWARI  | ENGF | ROSSHA   | NDE   | LÖS             |          |   | Auftr.Nr. | : | 23       | 1[  | Auftrag           |
| LsN      | lr.:                                                                         |              |             | Rüc    | ckruf |      | Rücksendung          | Rabatt:     | %       | P    | ositione | n:    | 8               |          |   | Wert      |   | 9.151,70 |     | Personal          |
|          | PhZNr. Artikel BMg. NR VMg. AEP Kennz. BKz.                                  |              |             |        |       |      |                      |             |         |      |          | F     | Position        |          |   |           |   |          |     |                   |
| <b>∽</b> |                                                                              | 0726398      | ?           | ADA    |       | r R  | ET FTBL 20MG         |             | 20      | ST   | 240      | 0     | 20              | 2,4      | 2 | i         |   |          |     | Verschieben       |
| <b>~</b> |                                                                              | 3515532      |             | ASP    | IRI   | N C  | BRTBL                |             | 40      | ST   | 300      | 0     | 1               | 8,6      | 9 |           |   | _        |     | сВ                |
|          | 0033318 MAA Gemeinschaftsbestellung - Teilmengen für 3515532 ASPIRIN C BRTBL |              |             |        |       |      |                      |             |         |      |          | - [   | Etiketten<br>cE |          |   |           |   |          |     |                   |
|          | +                                                                            | 3931414      |             | NEC    |       | 1    |                      |             |         |      |          |       |                 |          |   |           |   |          |     | Offere Deet       |
|          |                                                                              | 4225322      |             | PAN    |       |      | 41                   |             |         |      |          |       |                 |          |   |           |   | -        |     | c0                |
|          | I.                                                                           | 3516520      |             | PAN    |       | /len | gen                  |             |         |      |          |       |                 |          |   |           |   |          |     |                   |
|          |                                                                              | 1253683      |             | ZYF    |       |      |                      |             |         |      | Beste    | llmen | ge: 3           | 00 NR    | : | 0         |   |          |     | Hinzufügen        |
|          | _                                                                            |              |             |        | Г     |      | Partner-Apotheke     |             | Bezeich | nung |          |       | BMg.            | NR       |   |           |   |          | - 1 | Löschen           |
| 1        |                                                                              |              |             |        |       | ~    | 99990                | BERG-APOTH  | IEKE    |      |          |       | 80              | )        |   |           |   | ,        |     | Entf              |
| AS       | PIRI                                                                         | NCBRTB       | 3L 40S      | τw     |       |      | 99993                | STADT-APOT  | HEKE    |      |          |       | 120             | )        |   |           |   |          | a r | GH-Aktionen       |
|          |                                                                              |              |             |        |       | ~    | 99999                | MARIEN-APO  | THEKE   |      |          |       | 100             | )        |   |           |   |          |     | cG                |
|          |                                                                              |              |             |        |       |      |                      |             |         |      |          |       |                 |          |   |           | _ |          |     |                   |
|          | 04                                                                           | l/18 05/     | 18          | 06/18  |       |      |                      |             |         |      |          |       |                 |          |   |           | - | ≈1J      |     | Neuanlage Artikel |
|          |                                                                              | 0            | 0           |        |       |      |                      |             |         |      |          |       |                 |          |   |           |   | 5        |     |                   |
|          |                                                                              | 0            | 0           |        |       |      |                      |             |         |      |          |       |                 |          |   |           |   | 4        | _ [ |                   |
| 20       | 0                                                                            |              |             |        |       |      |                      |             |         |      |          |       |                 |          |   |           |   |          |     |                   |
| 30       | 0                                                                            |              |             |        |       | -    |                      |             |         | _    |          | _     |                 |          | - | NUM       |   | -        |     |                   |
| Ein      | gab                                                                          | ezeile       |             | l      |       | -    |                      |             |         | _    |          | -     |                 |          | - |           |   |          |     |                   |

Das Senden der Gemeinschaftsbestellung zum Großhandel erfolgt wie bei jeder normalen Bestellung.

| Senden von Be | estellungen   |               |            |               |            |           |          |
|---------------|---------------|---------------|------------|---------------|------------|-----------|----------|
| 💟 🖡           |               |               |            |               |            |           |          |
| Sendeoptio    | nen           |               |            |               |            |           |          |
| Lieferant:    | PHO           | PHOENIX ARZ   | NEIWARENGI | Benutzername: | LIGHTON IT | Kennung:  | PHO 80   |
| URL:          | salesweb.ph   | oenixgroup.eu | *          | Kennwort      |            | IDF:      | 809100   |
| Rechnung:     |               |               | ٠          |               |            | ✓ Testaut | trag     |
| Zu sendend    | le Bestellung |               |            |               |            |           |          |
| Datum:        | 26.04.2019    | Auftr.Nr.:    | 23         | / 26223609    | Positionen |           | 0.151.70 |
| LsNr.:        |               | Rückruf       | Rücksend   | dung          | Anzahl: 8  | Wert      | 9.151,70 |
|               |               |               |            | Senden        |            |           |          |
|               |               |               |            |               |            |           | NUM      |

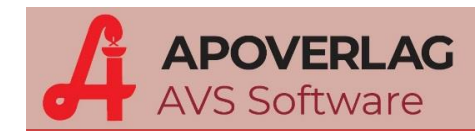

#### > Warenübernahme der Gemeinschaftsbestellung

Bei der Warenübernahme öffnet sich beim Einscannen der einzelnen Positionen die Maske 'Gemeinschaftsbestellung – Teilmengen'. Je nach Einstellung des entsprechenden Mandanten-Parameters, muss auch bei der Warenübernahme darauf geachtet werden, dass die Summe der Teilmengen der Gesamtmenge entspricht.

Wird eine abweichende Liefermenge eingebeben, öffnet sich ebenfalls die Maske 'Gemeinschaftsbestellung – Teilmengen'. Hier kann entschieden werden, wie sich die abweichende Liefermenge auf die Teilmengen der einzelnen Partner-Apotheken auswirkt (welche Apotheke bekommt weniger, welche Apotheke bekommt mehr).

| 🔄 Auftrag 23 - 26.04.2019 (Bes                                                                                                    | stellt) - Gemeinschaftsbest                                | ellung                                                               |                          |               |                          |                |                                        | - 23                                                                    |
|----------------------------------------------------------------------------------------------------|------------------------------------------------------------|----------------------------------------------------------------------|--------------------------|---------------|--------------------------|----------------|----------------------------------------|-------------------------------------------------------------------------|
|                                                                                                    | <b>              </b>                                      | arenübernahme Zugeord. Automa                                        | en-Auftr.                |               | Va<br>fo                 |                |                                        | Åndern                                                                  |
| Auftrag         Detail         Sendeprot           Datum:         26.04.2019         Lie           LsNr.:         ■         F           erl.         PhZNr.         ■           ✓         0726398         ?           ✓         033118         ■           ✓         0033318         ■ | okoll<br>ferant 2 PHO<br>Gemeinschaftsbestellung<br>Mengen | PHOENIX ARZNEIWARENGROSS                                             | HANDEL ÖS                | B             |                          | Auftr.Nr.:<br> | 23<br>3.489.54<br>NR VH<br>0<br>0<br>0 | Auftrag<br>Personal<br>Position<br>Verschieben<br>cB<br>Etiketten<br>cE |
| ✓         3931414           ✓         4225322           I         3516520           I         1253683           ✓         NEO-ANGIN KIRSCHE ZU                                                                                                    | Liefermenge:  Partner-Apotheke  V V V                      | 270 NR: Bester<br>BERG-APOTHEKE<br>STADT-APOTHEKE<br>MARIEN-APOTHEKE | LMg.<br>20<br>150<br>100 | NR<br>NR<br>0 | BMg.<br>20<br>150<br>100 | NR             |                                        | Offene Best<br>cO<br>Hinzufügen<br>Löschen<br>Entf                      |
| Detail<br>Arti <u>k</u> el: NEO-A<br>Liefer-AEP:<br>Positionen:   alle (e                                                                                                    | erl. <u>u</u> nd nicht erl.) O erle                        | digt ○ ni <u>c</u> ht erledigt                                       |                          |               | <u>A</u> bk.             | Apothe         | ke                                     | GH-Aktionen<br>cG<br>Neuanlage Artikel                                  |

#### > Erstellung von Lieferscheinen oder Lieferscheinen für Sonderverkäufe

Nach der vollständigen Warenübernahme der Gemeinschaftsbestellung, kann über die Zusatzfunktionen der Bestellübersicht eine automatisierte Erstellung der Lieferscheine oder Lieferscheine für Sonderverkäufe an die einzelnen Partner-Apotheken gestartet werden.

Für die Lieferscheine oder Sonderverkäufe aus der Gemeinschaftsbestellung wird grundsätzlich der Liefer-AEP als Basispreis herangezogen. Soll ein anderer Basispreis oder Auf-/Abschläge berücksichtigt werden, kann das über die entsprechenden Kundengruppen in den Kundestammdaten definiert werden.

#### AVS-Gemeinschaftsbestellung

- 23

Blättern

iten

en

nen

aben

F5

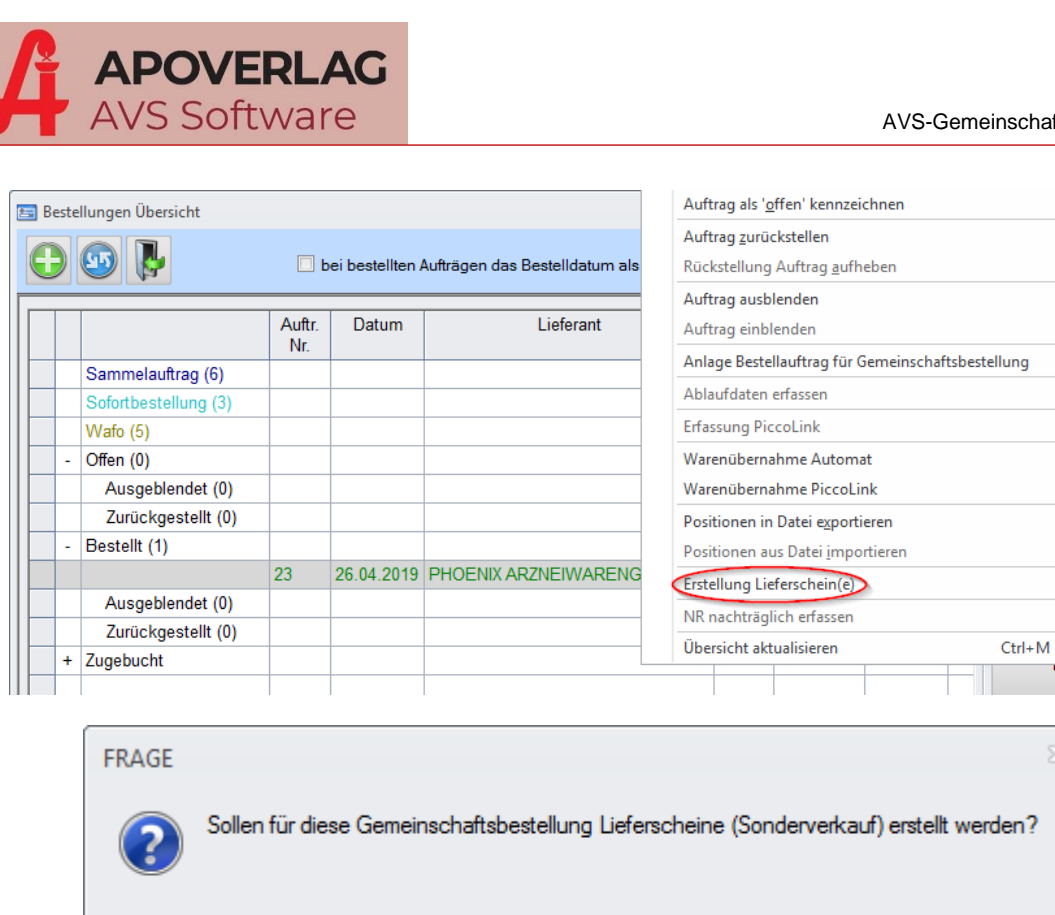

Ja

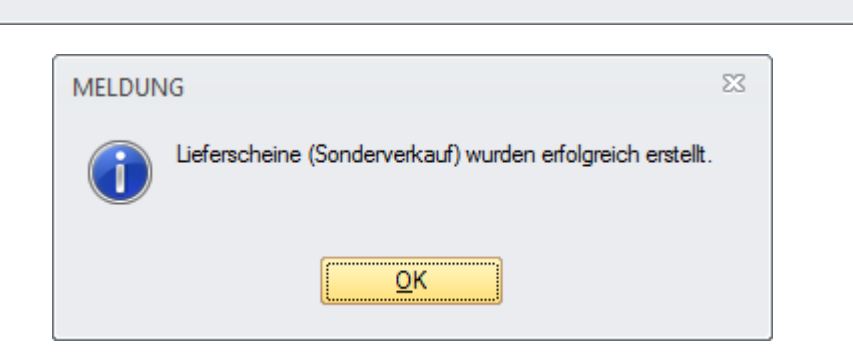

Nein

#### Warenübernahme in den Partner-Apotheken

Die Warenübernahme der Teilaufträge in den Partner-Apotheken, erfolgt wie bei normalen Bestellaufträgen.